## SKJERMLÅS

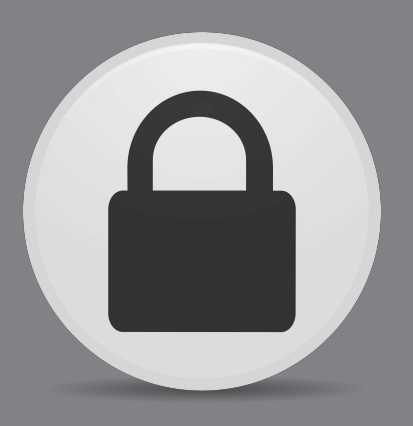

## på ActivConnect android for ActivPanel

Du kan hindre utilsiktet bruk av ActivConnect på ActivPanel ved å bruke skjermlås.

Hver gang du slår på skjermen vil du bli bedt om å oppgi koden du har satt for denne skjermen.

**MERK:** Du bør velge å bruke et tilkoblet Bluetooth-tastatur for å beskytte passordet for elevene. Slike tastaturer kan kobles til med USB direkte i skjermen eller i USB OTG på android-enheten.

| Sette skjermlås                                      |            |               |
|------------------------------------------------------|------------|---------------|
| Trykk på App-tilgang-ikonet 🛛 📻 nederst til venstre  | e på hjer  | nskjermen.    |
| Trykk på tannhjulet 🔅 og så på 🔯 Innstilling         | ger.       |               |
| Under <b>Personlig</b> , trykk på <b>Sikkerhet</b> . |            |               |
| Personal                                             |            |               |
| Security                                             | <b>2</b> A | ccounts       |
| Language & input                                     | 🙆 в        | ackup & reset |

For å velge hvordan du vil låse opp skjermen, trykk på Skjermlås.

Du har følgende muligheter:

**Ingen** - Dette gir ingen beskyttelse, men lar deg komme raskt til hjemskjermen når du velger ActivConnect som kilde.

Swipe - Dra fingrene over skjermen for å låse opp. Dette gir ingen beskyttelse, men lar deg komme raskt til hjemskjermen når du velger ActivConnect som kilde.

Mønster - Lar deg tegne et enkelt mønster for å låse opp skjermen.

PIN – Lag en pinkode for å låse opp skjermen: 4 eller flere siffer.

Passord – Lag et passord for å låse opp skjermen. Krever 4 eller flere bokstaver og siffer. Dette er den sikreste låsemetoden, spesielt om passordet er lengre.

Om du allerede har laget en pinkode, et mønster eller passord du bruker, må du oppgi dette før du kan endre metode.